事務所代辦業務的好工具--健保投保金額總額網路查詢作業

## 線上批次申請\_免臨櫃免郵寄、便利又快速

- 申辦路徑:本署網址www.nhi.gov.tw/網路櫃檯/補充保險費作業申辦/ 補充保險費作業區/補充保險費網路明細申報及列印繳款書系統
- 快速連結:<u>https://gov.tw/mkt</u>
- 操作手冊:<u>https://gov.tw/msh</u>

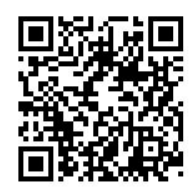

☆★☆查詢申請作業6步驟 (須備有讀卡機)

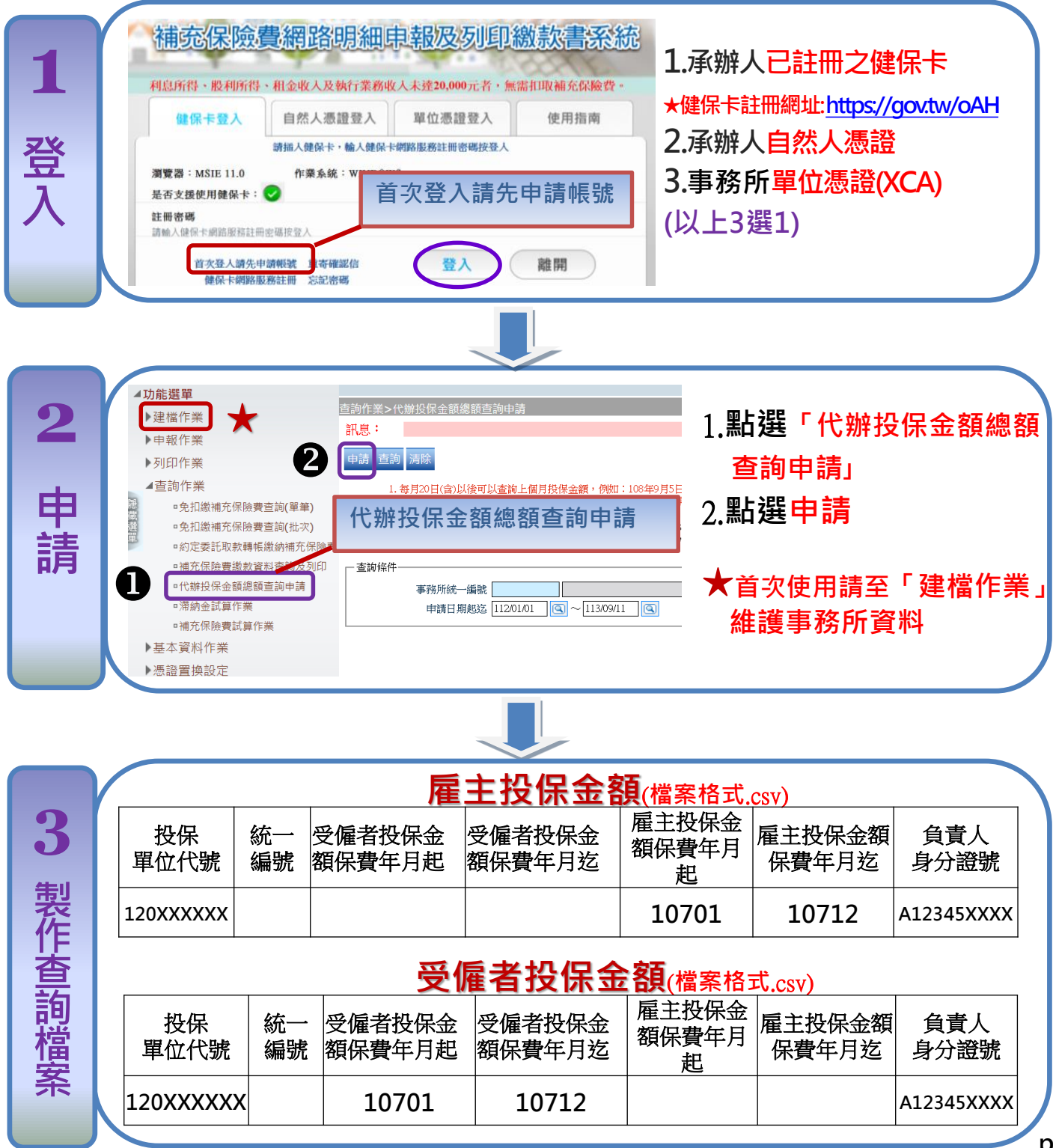

## 事務所代辦業務的好工具--健保投保金額總額網路查詢作業

| 4 上傳查詢檔案                                                                                                    | 查詢作業>代辦投保金額總額查詢申請         記:         ①上頁 煤體格式檢核 加(3)         ①          ●          ●          ●          ●          ●          ●          ●          ●          ●          ●          ●          ●          ●          ●          ●          ●          ●          ●          ●          ●          ●          ●          ●          ●          ●          ●          ●          ●          ●          ●          ●          ●          ●          ●          ●          ●          ●          ●          ●          ●          ●          ●          ●          ●          ●          ●          ●          ●          ●          ● <t< th=""><th><ol> <li>1.輸入事務所統一編號</li> <li>2.點選「選擇檔案」,將製作<br/>完成之查詢名單檔案上傳</li> <li>3.點選「媒體格式檢核」</li> </ol> IL MATTER SCH MERSATE</th></t<> | <ol> <li>1.輸入事務所統一編號</li> <li>2.點選「選擇檔案」,將製作<br/>完成之查詢名單檔案上傳</li> <li>3.點選「媒體格式檢核」</li> </ol> IL MATTER SCH MERSATE |
|----------------------------------------------------------------------------------------------------|----------------------------------------------------------------------------------------------------|----------------------------------------------------------------------------------------------------|
| <b>5</b> 上傳授權書                                                                                                    | <b>古</b> 湾作業>代辦投保金額總額直詢申請          訊息:          檢核完畢(共檢核1筆,成力1筆,失敗0筆),檢核無護,請上傳授權書,再執行「確認匯入」 <b>UL頁 確認匯人</b> (3)          米專務所統一编號          專務所統一编號          上傳檔案         NH17050Tsample.csv          (檔案上傳格式為.csv; 上傳筆數上限100筆)            • 機够文件             • 健康確案             · 予務所代辦申請查詢 \.pdf             · 「當古中で時起,25個字; 檔案格式為.pa.pdf; 大小不得超過10.40                                                                                                    | <ol> <li>1.授權書「選擇檔案」<br/>(檔案格式pdf或jpg)</li> <li>2.點選「上傳」</li> <li>3.點選「確認匯入」</li> </ol>                             |
| <b>6</b> 下載資料                                                                                                    | Re:       mathematical         2                                                                                                    | 收到健保署審核成功通知<br>郵件後即可下載<br>1.鍵入「查詢條件」資料<br>2.點選「查詢」<br>3.點選「受理編號」下載明細                                                |
| <ul> <li>注息 争 頃</li> <li>①代辦單位之查詢名單電子檔,檔案格式為.csv,上傳筆數上限100筆</li> <li>② 授權書之檔案格式為.pdf或.jpg,檔案大小不得超過10M</li> <li>★提醒您:資料僅供受託辦理補充保險費使用,不得移作他用,並請依個人資料保護法之相關規定辦理★</li> </ul> |                                                                                                    |                                                                                                    |

🔒 政策廣告

p2